## Win7 驱动安装指南

光谱仪软件安装完成后,如果是首次安装该光谱仪程序,那么就要进行驱动安装步骤。总共分为如下2大步骤。

## 1 驱动下载

从公司网站下载 驱动.zip, 并解压。

## 2 WinXP/Win7 驱动安装

将光谱仪的USB接线与电脑相连,系统会自动弹出驱动安装对话框,如下图所示

| 找到新的硬件向导 |                                |
|----------|--------------------------------|
|          | 欢迎使用找到新硬件向导                    |
|          | 这个向导帮助您安装软件:                   |
| LOCI     | DEVICE                         |
|          | 如果您的硬件带有安装 CD 或软盘,请现在将<br>其插入。 |
|          | 您期望向导做什么?                      |
|          | ○ 自动安装软件(推荐)(L)                |
|          | ⊙从列表或指定位置安装(高级)(S)             |
|          | 要继续,请单击"下一步"。                  |
|          | 〈上一步 (8) 下一步 (8) > 取消          |

选择第二个选项即【**从列表或指定位置安装(高级)(S)】**,然后点击[下一步] 按钮后出来驱动文件路径选择对话框:

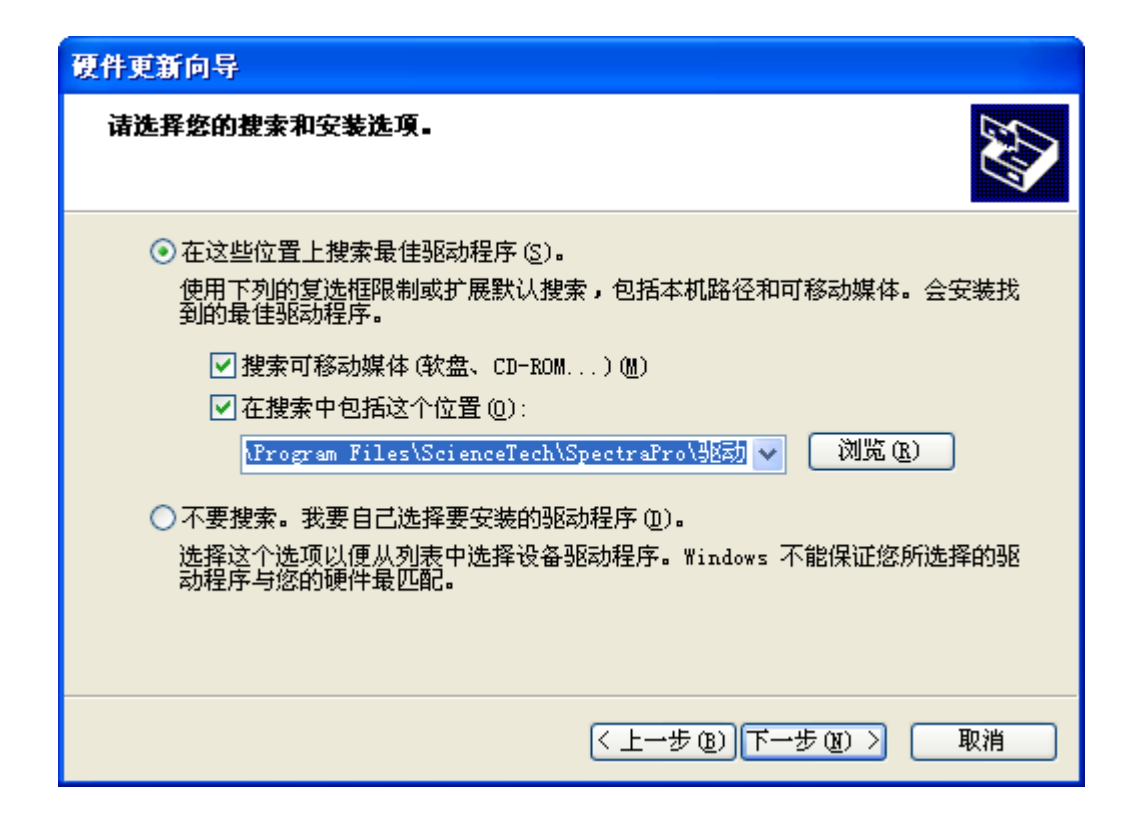

点击'浏览'按钮,选中刚才解压出来的**【驱动】**文件夹,并点击[下一步]按钮 即可完成驱动安装。

安装 USB 驱动后,在【电脑->设备管理器】会出现【Spectrometer】设备,表 示安装已经成功。此时可以运行 Spectra. exe 软件开始采集光谱数据。

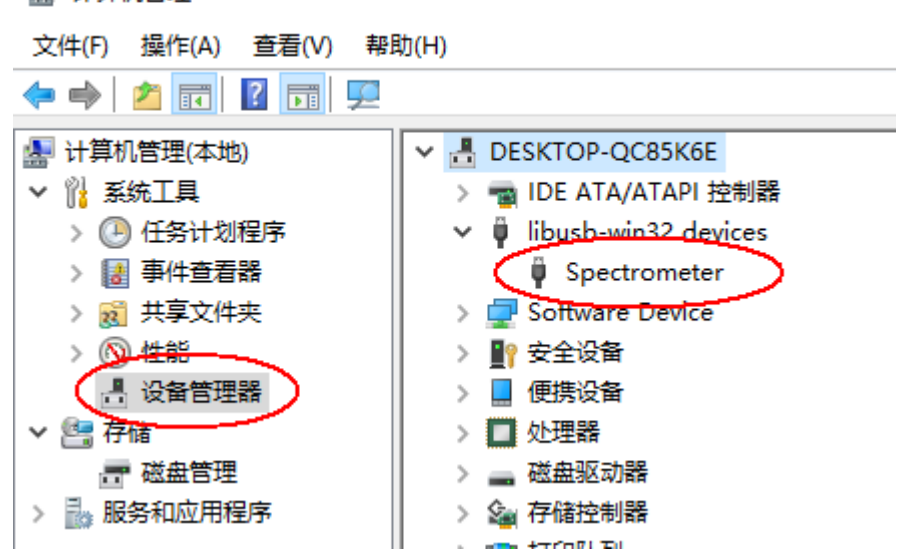

## 🚪 计算机管理